# OptiPlex 7040M

# Quick Start Guide

快速入门指南 快速入門指南 クイックスタートガイド 빠른 시작 안내서

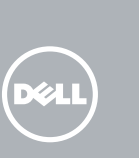

## 1 Connect the keyboard and mouse

连接键盘和鼠标 連接鍵盤與滑鼠 キーボードとマウスを接続する 키보드와 마우스를 연결합니다

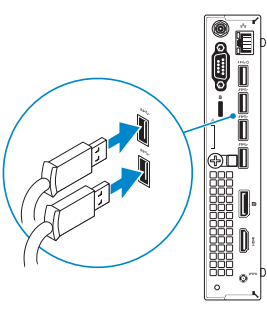

### **3** Connect the display

连接显示器 連接顯示器 ディスプレイを接続する 디스플레이를 연결합니다

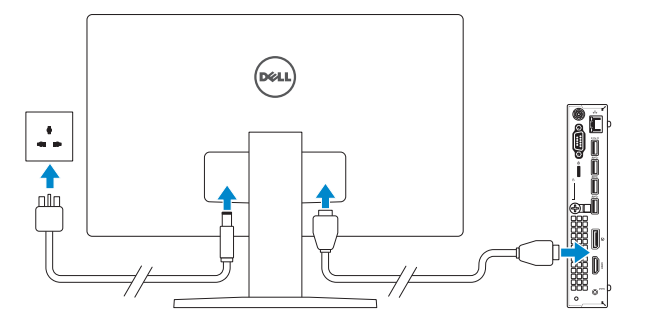

### 2 Connect the network cable – optional

连接网线 — 可选 連接網路纜線 — 可選 ネットワークケーブルを接続する — オプション 네트워크 케이블 연결 — 옵션

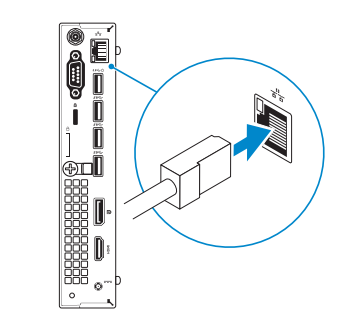

# 4 Connect the power cable and press the power button

连接电源电缆并按下电源按钮 連接電源線然後按下電源按鈕 電源ケーブルを接続し、電源ボタンを押す 전원 케이블을 연결하고 전원 버튼을 누릅니다

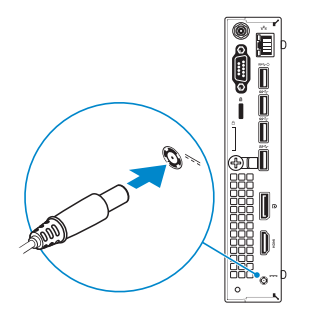

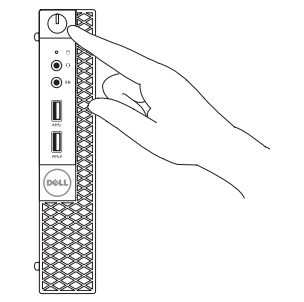

## 5 Finish operating system setup

完成操作系统设置 完成作業系統設定 オペレーティングシステムのセットアップを終了する 운영 체제 설치 완료

#### Windows 8.1

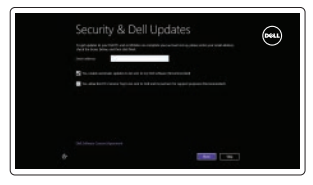

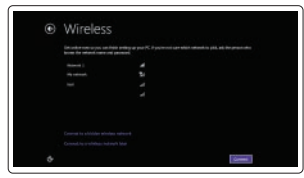

## NOTE: If you are connecting to a secured wireless network, enter the password for the wireless network access when prompted.

// 注:如果您要连接加密的无线网络,请在提示时输入访问该无线网络所需的密码。

註:如果您要連線至安全的無線網路,請在提示下輸入存取無線網路的密碼。

- ✓ メモ:セキュリティ保護されたワイヤレスネットワークに接続している場合、プロンプトが 表示されたらワイヤレスネットワークアクセスのパスワードを入力します。
- ✓ 주: 보안된 무선 네트워크에 연결하는 경우 프롬프트 메시지가 표시되면 무선 네트워크 액세스 암호를 입력하십시오.

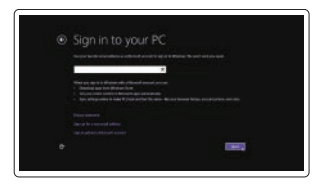

#### Sign in to your Microsoft account or create a local account

Enable security and updates

セキュリティとアップデートを有効にする

启用安全和更新

连接到网络 連接網路

네트워크에 연결

啓用安全性與更新

보안 및 업데이트 활성화

Connect to your network

ネットワークに接続する

登录您的 Microsoft 帐户或创建本地帐户 登入您的 Microsoft 帳號或建立本機帳號 Microsoft アカウントにサインインする、 またはローカルアカウントを作成する Microsoft 계정에 로그인 또는 로컬 계정 생성

#### Product support and manuals

产品支持和手册 産品支援與手冊 製品サポートとマニュアル 제품 지원 및 설명서

Contact Dell 与 Dell 联络 | 典 Dell 公司聯絡 デルへのお問い合わせ | Dell사에 문의합니다

Regulatory and safety 管制和安全 | 管制與安全 認可と安全性 | 규정 및 안전

**Regulatory model** 管制型号 | 安規型號 認可モデル | 규정 모델

**Regulatory type** 管制类型 | 安規類型 認可タイプ | 규정 유형

Computer model 计算机型号 | 電腦型號 コンピュータモデル | 컴퓨터 모델 Dell.com/support Dell.com/support/manuals Dell.com/support/windows Dell.com/support/linux

Dell.com/contactdell

Dell.com/regulatory\_compliance

D10U

D10U001

OptiPlex 7040M OptiPlex 7040M 系列

0K8YCCA00

© 2015 Dell Inc. © 2015 Microsoft Corporation. © 2015 Canonical Ltd.

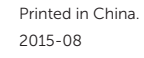

#### Windows 7

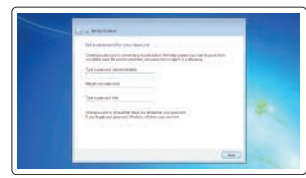

#### Set up password for Windows

设置 Windows 密码 設定 Windows 密碼 Windows のパスワードをセットアップする Windows 암호 설정

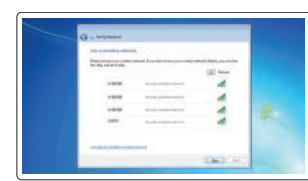

#### Connect to your network 连接到网络 連接網路 ネットワークに接続する

네트워크에 연결

#### NOTE: If you are connecting to a secured wireless network, enter the password for the wireless network access when prompted.

- // 注:如果您要连接加密的无线网络,请在提示时输入访问该无线网络所需的密码。
- ℤ 註:如果您要連線至安全的無線網路,請在提示下輸入存取無線網路的密碼。
- ✓ メモ:セキュリティ保護されたワイヤレスネットワークに接続している場合、プロンプトが 表示されたらワイヤレスネットワークアクセスのパスワードを入力します。
- 💋 주: 보안된 무선 네트워크에 연결하는 경우 프롬프트 메시지가 표시되면 무선 네트워크 액세스 암호를 입력하십시오.

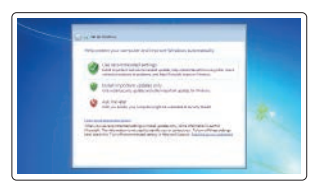

#### Protect your computer

保护您的计算机 保護您的雷腦 コンピュータを保護する 컴퓨터 보호

## Locate Dell apps in Windows 8.1

在 Windows 8.1 中查找 Dell 应用程序 在 Windows 8.1 中找到 Dell 應用程式 Windows 8.1 で Dell アプリを見つける Windows 8.1에서 Dell 앱 찾기

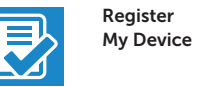

#### Register your computer

注册您的计算机 | 註冊您的電腦 コンピュータを登録する | 컴퓨터 등록

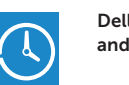

## Dell Backup Backup, recover, repair, or restore your computer

and Recovery 备份、恢复、修复或还原您的计算机 備份、復原、修復或環原您的電腦 コンピュータをバックアップ、リカバリ、修復、 リストアする 컴퓨터 백업, 복구, 수리 및 복원

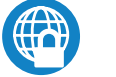

#### Dell Data Protection | Protected Workspace

Protect your computer and data from advanced malware attacks 保护您的计算机和数据,防止受到高级恶意软件攻击 保護您的電腦和資料不受先進惡意軟體的攻擊 コンピュータとデータを新型マルウェアの攻撃から保護する 고급 멀웨어 공격으로부터 컴퓨터 및 데이터 보호

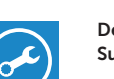

#### Check and update your computer

SupportAssist 检查和更新您的计算机 檢查並更新您的電腦 コンピュータを確認してアップデートする 컴퓨터 검사 및 업데이트

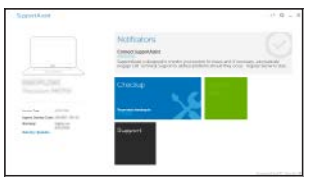

# Features

功能部件 | 功能 | 外観 | 기능

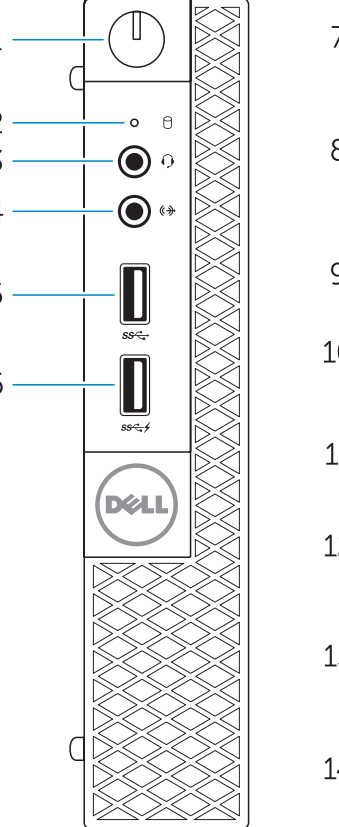

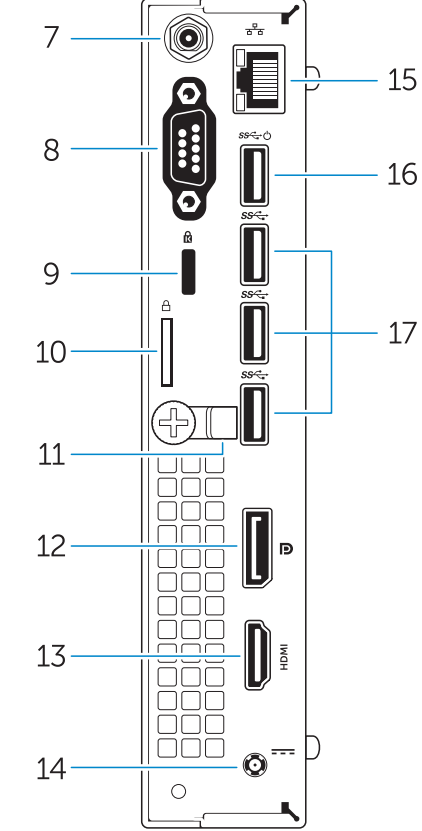

#### Ubuntu

#### Follow the instructions on the screen to finish setup.

按照屏幕上的说明完成设置。 按照螢幕上的指示完成設定 画面に表示される指示に従ってセットアップを終了します。 설치를 완료하려면 화면의 지시사항을 따르십시오.

- 1. Power button/Power light
- 2. Hard-drive activity light
- 3. Microphone connector
- 4. Line-out connector
- 5. USB 3.0 connector
- 6. USB 3.0 connector with PowerShare
- 7. Antenna SMA connector (optional)
- 8. Serial/PS2/VGA/DisplayPort connector (optional)
- 9. Security-cable slot
- **10.** Padlock ring
- **11.** cable holder
- **12.** DisplayPort connector
- 13. HDMI connector
- 电源按钮/电源指示灯
- 2. 硬盘驱动器活动指示灯
- 3. 麦克风连接器
- 4. 输出连接器
- 5. USB 3.0 连接器
- 6. USB 3.0 连接器(带 PowerShare)
- 7. 天线 SMA 连接器 (可选)
- 8. 串行/PS2/VGA/DisplayPort 连接器 可诜)
- 安全缆线孔
- 10. 挂锁扣环
- 11. 电缆支架
- 12. DisplayPort 连接器
- **13.** HDMI 连接器
- **14**. 电源连接器

14. Power connector 15. Network connector 16. USB 3.0 connector (Supports Smart Power On 17. USB 3.0 connectors

M络连接器

**17.** USB 3.0 连接器

16. USB 3.0 连接器 (支持智能开机)

- 2. 硬碟機活動指示燈 16. USB 3.0 連接器 (支援智慧啓動) **3**. 麥克風連接器 **17.** USB 3.0 連接器 4. Line-out 連接器 5. USB 3.0 連接器 6. 具 PowerShare 的 USB 3.0 連接器 7. 天線 SMA 連接器 (選配) 8. 序列/PS2/VGA/DisplayPort 連接器 (選用) 安全續線孔 10. 掛鎖扣環 11. 
   續線固定器 **12.** DisplayPort 連接器 **13**. HDMI 連接器 **14**. 雷源連接器
- 1. 雷源ボタン/雷源ライト 2. ハードドライブアクティビティライト 14. 電源コネクタ
- 4. ライン出力コネクタ
- 5. USB 3.0 コネクタ

3. マイクコネクタ

1. 電源按鈕/電源指示燈

- 6. PowerShare 機能付き USB 3.0 コネ クタ
- 7. アンテナ SMA コネクタ (オプション)
- 8. シリアル/PS2/VGA/DisplayPort コネク タ(オプション)
- 9. セキュリティケーブルスロット
- 10. パドロックリング
- 11. ケーブルホルダー
- 12. DisplayPort コネクタ

- - 전원 버튼/전원 표시등 2. 하드 드라이브 작동 표시등 3. 마이크 커넥터 4. 라인 출력 커넥터 5. USB 3.0 커넥터
  - 6. USB 3.0 커넥터(PowerShare 포함)
  - 7. 안테나 SMA 커넥터(선택사항)
  - 8. 직렬/PS2/VGA/DisplayPort 커넥터 (선택사항)
  - 9. 보안케이블 슬롯
  - 10. 자물쇠 고리
  - **11.** 케이블 홀더
  - **12.** DisplayPort 커넥터
  - 13. HDMI커넥터
  - **14.** 전원 커넥터

#### NOTE: An upgrade from Windows 7 32-bit to Windows 10 will require a manual installation of the system drivers. For latest drivers, visit dell.com/support.

- ℤ 注:从 Windows 7 32 位升级到 Windows 10 需要手动安装系统驱动程序。有关最新的驱动程
  序, 请访问 dell.com/support。
- 💋 註:從 Windows 7 32 位元升級至 Windows 10 將需要手動安裝系統驅動程式。如需最新版驅動 程式,請造訪 dell.com/support
- ✓ メモ: Windows 7 (32 ビット)から Windows 10 へのアップグレードでは、システ ▲ムドライバを手動でインストールする必要があります。最新のドライバについては、 dell.com/support にアクセスしてください。
- 💋 주: Windows 7 32비트에서 Windows 10으로 업그레이드하려면 시스템 드라이버를 수동으로 설치해야 합니다. 최신 드라이버는 dell.com/support에서 확인할 수 있습니다.

- 15. 네트워크 커넥터
- 16. USB 3.0 커넥터(Smart 전원 기능 지원)
- **17.** USB 3.0 커넥터

- **13.** HDMI コネクタ
- - 15. ネットワークコネクタ

**15** 網路連接器

- 16. USB 3.0 コネクタ(Smart Power On (こ対応)
- 17. USB 3.0 コネクタ